## ADD/DELETE YOUR EMAIL ADDRESS

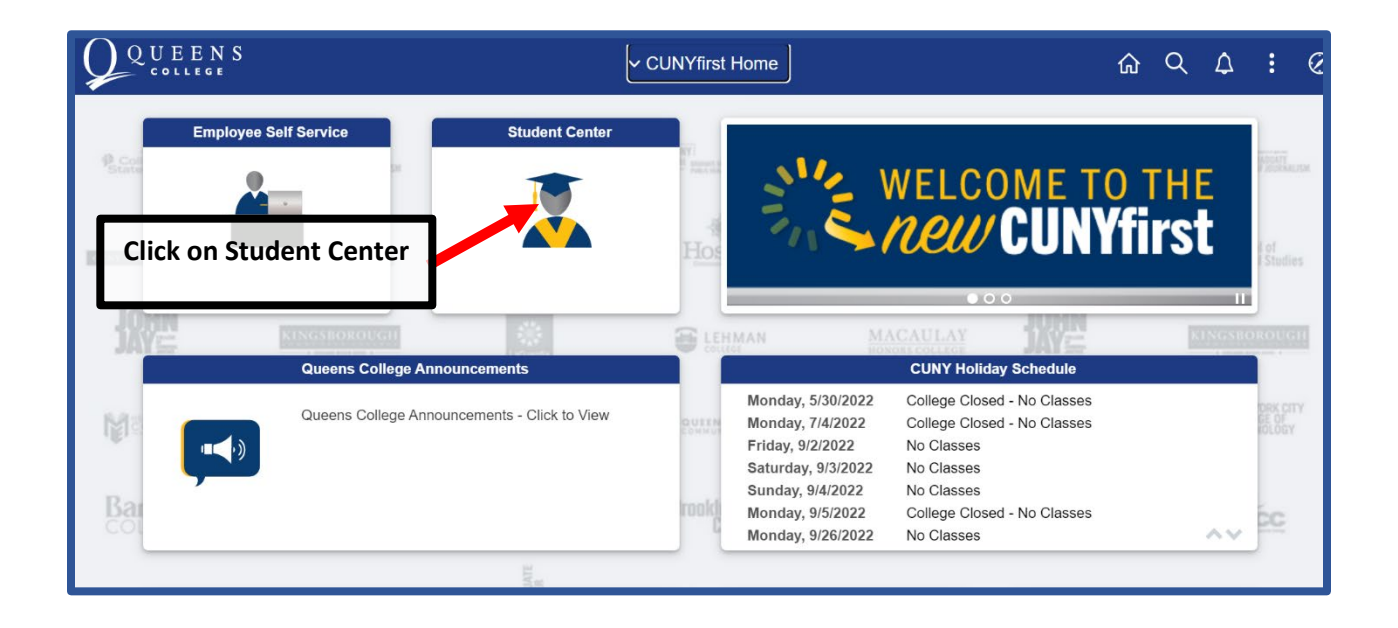

**Click on Profile** 

| QUEENS                         |                                                   |                                                                      |                      | Student Center                              |              |                           | ଜ                | ۹4:0                                                                                                    |
|--------------------------------|---------------------------------------------------|----------------------------------------------------------------------|----------------------|---------------------------------------------|--------------|---------------------------|------------------|----------------------------------------------------------------------------------------------------|
| P Contrage or<br>Staten busind | Click here for FA<br>Needs Survey, ar<br>Builder. | nouncements<br>FSA form details, Your Te<br>nd more information on S | chnology<br>chedule  | Profile                                     | Colleg       | Tasks and Holds           | Schedule Builder |                                                                                                    |
| JOHN Cours                     | KINGSBOROUGH<br>e Planning and Enrollment         | Academic                                                             | CS LEHMAN<br>Records | 23683763<br>MACAULAY<br>CUNY Direct Deposit | <b>181</b>   | 3 To Do's 4 Holds         | Financial Aid    | LEHMAN<br>Course                                                                                                    |
| Baruch                         |                                                   | 2                                                                    | C BOLL               | <b>₽</b> \$]                                | an.          |                           |                  | utivisio policy<br>voklun <u>—</u><br>Chliopa                                                                                                    |
| Cotogo of<br>Staten Island     | Graduation                                        | Transcript and                                                       | Verification         | Apply To CUNY                               | Const        | Payment Due Student Tools | Degreeworks      | Line of the second second seco |
| ICHINA CONTRACTOR              |                                                   |                                                                      |                      | HONORY COELECT                              | <u>-</u><br> |                           |                  | LEHMAN                                                                                                    |
| Copyright 2022   CUNY IT Help  | Blackboard                                        | NY State Fin                                                         | ancial Aid           | FAFSA                                       | 120          | FERPA                     | QUEENS           |                                                                                                    |

| E Personal Details | Personal Details       |  |  |  |
|--------------------|------------------------|--|--|--|
| Contact Details    |                        |  |  |  |
| Addresses          |                        |  |  |  |
| Emergency Contacts | Names                  |  |  |  |
| Lthnicity          | +                      |  |  |  |
|                    | Name Type              |  |  |  |
|                    | Primary                |  |  |  |
|                    | Select Contact Details |  |  |  |

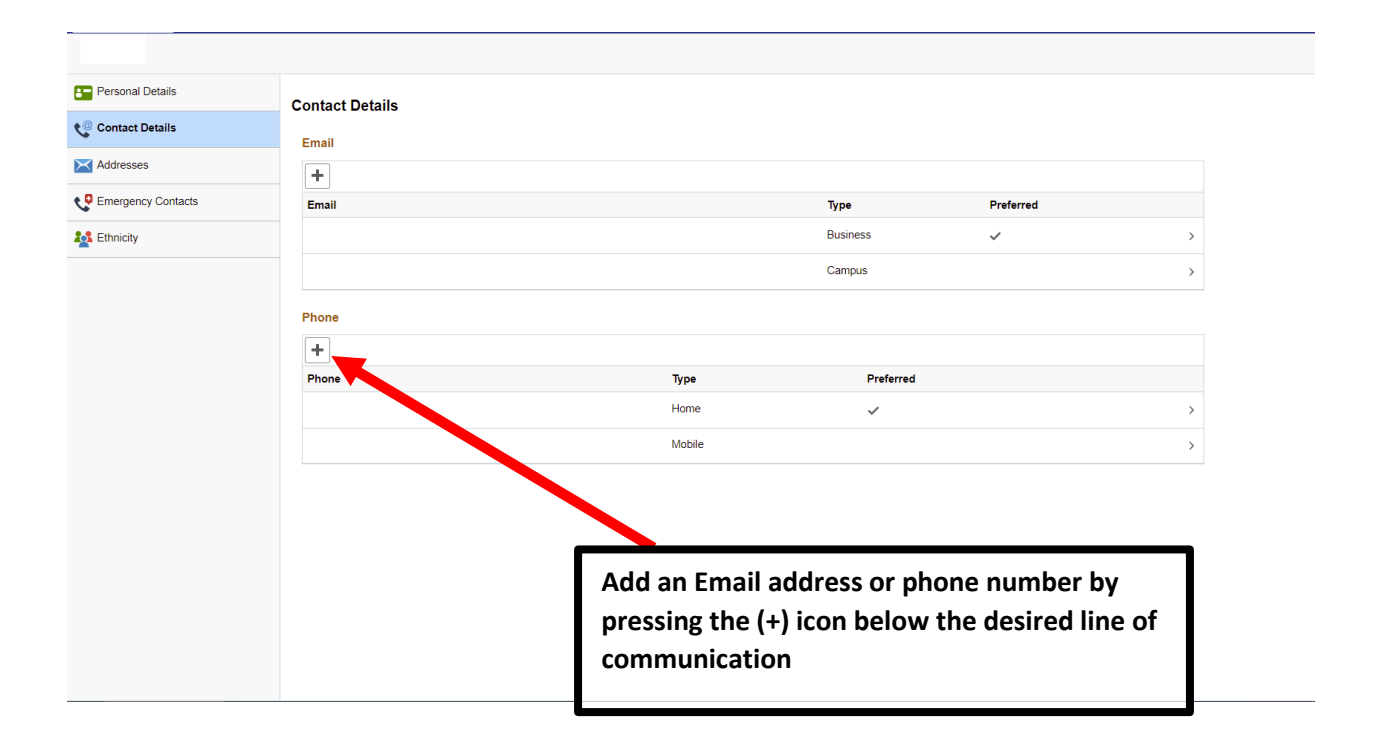

| Cancel                                                                      | Edit Phone Save |  |  |  |  |  |
|-----------------------------------------------------------------------------|-----------------|--|--|--|--|--|
| Туре                                                                        | Mobile          |  |  |  |  |  |
| Country Code                                                                |                 |  |  |  |  |  |
| *Phone Number                                                               | •               |  |  |  |  |  |
| Extension                                                                   |                 |  |  |  |  |  |
|                                                                             | Preferred       |  |  |  |  |  |
|                                                                             | Enable Texts    |  |  |  |  |  |
|                                                                             |                 |  |  |  |  |  |
|                                                                             | Delete          |  |  |  |  |  |
|                                                                             |                 |  |  |  |  |  |
| To add: enter phone number or email and click "save"                        |                 |  |  |  |  |  |
| To delete: Select an added phone number or email and click delete to delete |                 |  |  |  |  |  |